# Como configurar a data limite para atualização do maxPedido?

Produto: maxPedido

Resumo 1.0 Acessando o Portal

- 2.0 Selecionando o Ambiente
- 3.0 Definindo a data limite para atualização.

Importante!

É necessário ter o Login e Senha do maxSoluções em mãos para fazer as configurações abaixo.

## Resumo

Neste artigo, vamos mostrar como definir a data limite para a atualização do maxPedido.

Essa data, trata-se do prazo máximo em que o RCA poderá usar a versão liberada, logo após o mesmo será obrigado a atualizar a versão para a próxima disponível.

## 1.0 Acessando o Portal

1.1 Acesse o portal através do seguinte link: https://appsv.solucoesmaxima.com.br e informe o usuário e senha de acesso.

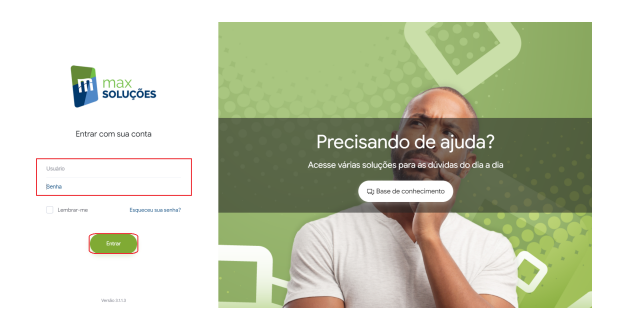

Voltar

2.0 Selecionando o Ambiente

# Artigos Relacionados

- Layout de integração
- Status de Entrega
- Como consultar os motivos de não venda para o Pré Pedido?
  Como trabalhar com desconto
- escalonado no maxPedido
- Como cadastrar e trabalhar com campanha de brindes maxPedido?

2.1 Em casos em que há dois ambientes "Homologação" e "Produção", deve-se escolher o ambiente desejado antes de prosseguir. Na maioria dos casos o correto é escolher o ambiente de "Produção", o ambiente de "Homologação" é escolhidos apenas em casos em que este ambiente está validado para testes.

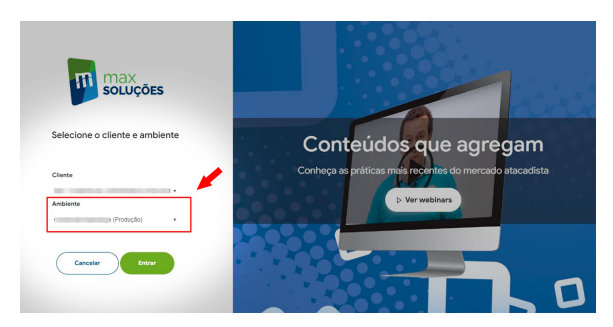

Voltar

### 3.0 Definindo a data limite para atualização.

3.1 Agora iremos navegar até a tela Liberar Versão, onde iremos definir o prazo limite para atualização de cada versão liberada. Vamos acessar o menu lateral e clicar nas opções: Cadastro > 304 - Liberar Versão.

| Máxima Sistemas 🚽                                                              | R. Usuário: Administrador      | (Administrador) |                   |         |                       | 0                    |
|--------------------------------------------------------------------------------|--------------------------------|-----------------|-------------------|---------|-----------------------|----------------------|
| <b>A</b>                                                                       | hkio 🖾                         |                 |                   |         |                       |                      |
|                                                                                | di Soluções                    |                 |                   |         |                       |                      |
| Olá, Administrador                                                             |                                |                 | ,                 |         |                       |                      |
| Seja bem vindo ao novo<br>masSoluções                                          | \$                             |                 | 5                 | 2       |                       |                      |
| Salba mais sobre nossas ofertas e<br>confina as novidades na pégina<br>inicial | VENDA                          |                 | PRONTA<br>ENTREGA | FAI     | RMA                   | MOTORISTA            |
| 🗄 Inicio                                                                       |                                |                 |                   |         |                       |                      |
| Cadastros                                                                      |                                | - B-            | 9                 | <u></u> | max                   |                      |
| 101 - Usalrios                                                                 |                                | PROMOTOR        | ROTER             | ZADOR   | 626                   |                      |
| 104 - Migrar Usukrios                                                          |                                | PROMOTOR        |                   |         |                       |                      |
| <ul> <li>106 - Grupo de Usuários</li> </ul>                                    |                                |                 |                   |         |                       |                      |
| 304 - Liberar Versilo                                                          | 🐨 Pedides                      |                 |                   |         |                       |                      |
| 💬 Aelatórios 🔷 🗧                                                               |                                |                 |                   |         |                       |                      |
| H Licenças                                                                     |                                | 0               |                   |         | integrações pendentes |                      |
|                                                                                | 2018 * Deservolvido por Mikima | Sistemas        |                   |         |                       | Versio 2.112 🖬 🗟 🎍 I |

#### 3.2 Na tela que segue, clique na opção Novo

| Máxima Sistemas                                                     | A. Usuário: Administra    | ador (Administr | ador)             |       |         |        |        |              | 0     |
|---------------------------------------------------------------------|---------------------------|-----------------|-------------------|-------|---------|--------|--------|--------------|-------|
|                                                                     | 304 - Liberar Versão      | ŵ               |                   |       |         |        |        |              |       |
| <b>W</b>                                                            |                           |                 |                   |       |         |        |        | ⇒ 🚈          | 7     |
|                                                                     | Date                      |                 |                   |       |         |        |        |              | -     |
| Seja bem vindo ao novo<br>masSoluções                               |                           |                 |                   |       |         |        |        |              |       |
| Salba mais sobre nossas ofertas e<br>confina as novidades na página | Colige                    | Retin           | Unino             | ColUm | Anthene | Circle | Venile | Status       |       |
|                                                                     | + Cliester                |                 |                   |       |         |        |        |              |       |
|                                                                     | 262232                    | Admin           | Administrador     | 0     |         | (Pro., | 24     | Ativo        |       |
|                                                                     | 278142                    | maxPedido       | Administrador     | 0     |         | (Pro., | 3.24.2 | A9vo         |       |
|                                                                     | 278143                    | maxPedido       | RCA MAXIMA        | 2     |         | (Pro., | 3.24.2 | Ativo        |       |
|                                                                     | 278144                    | maxPedido       | RENIMIN JERONIM   | 2     |         | (Pro., | 3.24.2 | Ativo        |       |
|                                                                     | 278145                    | madfedido       | JOSÉ MARCIANO D., | 20    |         | (Pro   | 3.24.2 | Ativo        |       |
|                                                                     | 278146                    | maxPedido       | JONGUM SERGIO R   | 49    |         | (Pro., | 3.24.2 | Asivo        |       |
|                                                                     | 278147                    | maxPedido       | THIAGO AGUIAR DE  | 44    |         | (Pro   | 3.24.2 | Ativo        |       |
| 304 - Liberar Versão                                                | 278148                    | maxPedido       | CELNALDA DOS DA   | 55    |         | (Pro., | 3.24.2 | Ativo        |       |
|                                                                     | 278149                    | madfedido       | PAULO GORDILHO    | 5     |         | (Pro   | 3.24.2 | Ativo        |       |
|                                                                     | 278150                    | maxPedido       | SÉRGIO MELO       | 73    |         | (Pro., | 3.24.2 | A9vo         |       |
|                                                                     | 278151                    | madhedido       | BRUNO LOUREIRO    | 5     |         | 010    | 3.24.2 | Ativo        |       |
|                                                                     | 2018 * Deservolvido por M | kina Sistemas   |                   |       |         |        |        | Versio 3.113 | 8 A M |

3.3 Após clicar nessa opção selecione o Cliente nº(1) e logo em seguida a Rotina /Versão nº(2), essa é a versão que desejamos liberar/definir data limite.

Preenchidos esses dois campos, selecione logo abaixo nº(3), os RCA's que estarão dentro da regra, é possível selecionar todos os usuários, bem como filtrar o (s) usuário (s) desejado (s) ou também selecionar apenas um clicando no nome dele, clique em Adicionar Selecionados (4) e na sequencia preencha o campo Data Limite Atualização(5).

| Old, Administratori<br>Old, Administratori<br>Old new memory<br>Series memory<br>Series m                                                                                                    | OK. Administratorial constraints and a second second secon                                                                                                    | Concerner of the answer of the answer of the                                                                                                    | detection de la construir de la construir de l  |
|----------------------------------------------------------------------------------------------------|----------------------------------------------------------------------------------------------------|----------------------------------------------------------------------------------------------------|----------------------------------------------------------------------------------------------------|
| ale management<br>ale management<br>ale management<br>ale management<br>ale management<br>ale management<br>ale management<br>black ale management<br>black ale managemen                                                                                                    | Alexander and a second second se                                                                                                    | All restricts and all restricts and all restrict                                                                                                    | and an and an an and an and a   |
| Todos os usuários da rocha<br>servicio encontra y encontra y encontra y<br>encontra y encontra y encontra y encontra y<br>encontra y encontra y encontra y<br>encontra y encontra y encontra y<br>encontra y encontra y encontra y<br>encontra y encontra y encontra y<br>encontra y encontra y<br>encontra y enco                                                                                                    | Todos os usuários da refina<br>securitaria da refina<br>securitaria<br>securitaria<br>securitaria<br>securitari<br>securitaria<br>securitaria<br>securitari<br>securitaria<br>securitaria                                                                                                    | Todos os usuarios da rotina<br>en ou exercence da rotina de la consecución da rotina<br>en ou exercención da rotina de la consecución da rotina de la consecución da rotina da                                                                                                    | Todo os subários do refina<br>services alterior de la construir de la construir |
| And an an address of a general constraints of a general constraints of a general constraints of a general constraints of a general constraint of a general constraint of a gen                                                                                                    | selectonale,     selectonale,     we selectonale,     we sele                                                                                                    | Selectionada.         Num         Num         <                                                                                                    | selectionada.                                                                                                    |
| No.         No.         O max         D m         O max         D m         O m         D m         D m <thd m<="" th="">         D m         D m         D m&lt;</thd>                                                                                                    | No.         Other         No.         Other         No.         Other         No.         Other         Other </th <th>No.         Dispan         Disp         Disp         <thdisp< th="">         Disp         Disp         <th< th=""><th></th></th<></thdisp<></th>                                                                                                    | No.         Dispan         Disp         Disp <thdisp< th="">         Disp         Disp         <th< th=""><th></th></th<></thdisp<>                                                                                                    |                                                                                                    |
| Image: The state of the state of t                                                                                                    | No.         Normality         Addression         Addression                                                                                                    | No.         Office         Market State         Market State <t< th=""><th>Image: Control of the control of the contro</th></t<> | Image: Control of the control of the contro                         |
| No     Anti-Native     Anti-Native     Anti-Native     Anti-Native       Califiant     Califiant     Califiant     Califiant     Anti-Native       Do Subate     Coloradation     Califiant     Anti-Native     Anti-Native       Do Subate     Coloradation     Califiant     Anti-Native     Anti-Native       Do Subate     Coloradation     Califiant     Anti-Native     Anti-Native       Do Subate     Coloradation     Califiant     Anti-Native     Anti-Native       Do Subate     Coloradation     Califiant     Anti-Native     Anti-Native       Do Subate     Coloradation     Califiant     Anti-Native     Anti-Native       Do Subate     Coloradation     Califiant     Anti-Native     Anti-Native       Do Subate     Coloradation     Califiant     Anti-Native     Anti-Native       Do Subate     Coloradation     Califiant     Anti-Native     Anti-Native       Do Subate     Coloradation     Califiant     Anti-Native     Anti-Native       Do Subate     Coloradation     Califiant     Anti-Native     Anti-Native       Do Subate     Coloradation     Califiant     Califiant     Anti-Native       Do Subate     Coloradation     Califiant     Califiant     Anti-Native <t< th=""><th>No.         Adversaria         Adversaria<th>b.b.         Advectable         Advectable</th></th></t<> <th>O         Addression         Addression</th> | No.         Adversaria         Adversaria <th>b.b.         Advectable         Advectable</th> | b.b.         Advectable         Advectable                                                                                                    | O         Addression         Addression                                                                                                    |
| Column         KANDAIN         Made         Adv         Adv           V01         Standow         Filler Made         Adv         Adv                                                                                                    | Catality         FC 40000/t         Value         FC           VP Isolar         24 Gard A         400         400           VP Isolar         24 Gard A         400         400           VP Isolar         24 Gard A         400         400           VP Isolar         24 Gard A         400         400           VP Isolar         500 Gard A         500 Gard A         400           VP Isolar         200 Gard A         400         400           VP Isolar Isolar         200 Gard A         400         400                                                                                                    | Column         RA.MUM0A         Dates         Performance           101         District         2014         District         District           101         District         2014         District         District                                                                                                    | mm TCA.0000 (000) (000)   |
| CASHIN         TWO CASH, 100 - 100 - 100                                                                                                    | Costant         [Powerkland]         Set Set Set Set Set Set Set Set Set Set                                                                                                    | CoStatrio (HENSW/HOL, D4-Genterd, Usuario Ario<br>106-Utatrico 205-Represe, Usuario Ario<br>1090-Utatrico Ario                                                                                                    | MM         Filmwark (MC)         Directory (Mark)         Alter         Filmwark (Mark)           GOL MUNAL (M)         GOL MUNAL (M)         Mark (Mark)         Alter         Mark (Mark)         Alter           Algor Muhari         GOL MUNAL (M)         Mark (Mark)         Alter         Mark (Mark)         Alter           Gold MUNAL (M)         GOL MUNAL (M)         Mark (Mark)         Alter         Mark (Mark)         Alter           Gold MUNAL (M)         GOL MUNAL (MARK)         Mark (Mark)         Mark (Mark)         Mark (Mark)         Mark (Mark)           Gold MUNAL (M)         GOL MUNAL (M)         Mark (Mark)         Mark (M)         Mark (M)         Mark (M)           Gold MUNAL (M)         GOL MUNAL (M)         Mark (M)         Mark (M)         Mark (M)         Mark (M)           Gold MUNAL (M)         GOL MUNAL (M)         Mark (M)         Mark (M)         Mark (M)         Mark (M)           Gold MUNAL (M)         GOL MUNAL (M)         Mark (M)         Mark (M)         Mark (M)         Mark (M)           Gold MUNAL (M)         GOL MUNAL (M)         Mark (M)         Mark (M)         Mark (M)         Mark (M)           Gold MUNAL (M)         GOL MUNAL (M)         Mark (M)         Mark (M)         Mark (M)         Mark (M)                                                                                                    |
|                                                                                                    | Of Shador         Offendor, 109 -Represe, 1046         Adv           501 -Back         CAMURD, 109 -Represe, 1046         Adv           502 -Back         Strangener, 1046         Adv           502 -Back         Strangener, 1046         Adv           503 - Back         Strangener, 1046         Adv           503 - Caputor House         Model Context, 109 - Represe, 1046         Adv           503 - Caputor House         Represe, 1046         Adv           504 - Caputor House         Represe, 1046         Adv           503 - Caputor House         Represe, 1046         Adv           504 - Caputor House         Represe, 1046         Adv                                                                                                    | ton-titration     JOSÉ MARCIA 201 - Represent. Usuali/o Atho     JON/2UM/SER 201 - Represent. Usuali/o Atho                                                                                                    | Asso         Col MUCA.         Parame.         Lait         App           App Lait         Col MUCA.         Parame.         Lait         App           App Lait         Col MUCA.         Parame.         Lait         App           Col MUCA.         Col MUCA.         Parame.         Lait         App           Col MUCA.         Col MUCA.         Parame.         Lait         App           Col MUCA.         Col MUCA.         Parame.         Lait         App           Col MUCA.         Col MUCA.         Parame.         Lait         App           Col MUCA.         Col MUCA.         Parame.         Lait         App           Col MUCA.         Col MUCA.         Parame.         Lait         App           Col MUCA.         Col MUCA.         Parame.         Lait         App                                                                                                    |
| LOACUMISE. Un Appress. Unable Ann     Hendo ANAL. 2014 Appress. Unable Ann     Hendo ANAL. 2014 Appress. Unable Ann     CEUMURACO. 2014 Appress. Unable Ann     HIN 10 COURT SU Appress. Unable Ann                                                                                                    |                                                                                                    | JONGUMVSER. 205 - Represent. Usuario Advo                                                                                                    | Appen Musaka         ColOGUMER         Str. Angenese.         Unado         Adia           Proce Outuble         Proce Outuble         Proce Outu                                                                                                    |
| Bid-Migrar Utuakida     HEAOCADULA, 203 Hipmann, Ubuakida Ativa     K6-Gruppi de Ubuakida     EU-Gruppi de Ubuakida     EU-Gruppi de Ubuakida     EU-OCOPE 070 - 203 - Regresente, Ubuakida Ativa                                                                                                    | No. Linger Hankov         1960/2 ADUL         2014 Happenses.         Unitive         Altra           Kdi-Grappith Unitaria         FELLIDADICE.         2014 Happenses.         Unitive         Altra           Kdi-Grappith Unitaria         FELLIDADICE.         2014 Happenses.         Unitive         Altra           Kdi-Grappith Unitaria         FELLIDADICE.         2014 Happenses.         Unitive         Altra           Kdi-Unitaria         FELLIDADICE.         2014 Happenses.         Unitive         Altra                                                                                                    |                                                                                                    | Mgari Muloio         PHe0D-A00UL         2011         American         Maria           - Grapo di Ubardo         CEDIVALE DACI.         De anto         PHE         PHE           - Grapo di Ubardo         Region Maria         PHE         PHE         PHE         PHE           - Grapo di Ubardo         Region Maria         Region Maria                                                                                                    |
| X6- Grupo de Usaños     CELNALDA DO 205 - Represen. Unadrio Advo     NULIO CODOL. 205 - Represen. Unadrio Advo     NULIO CODOL. 205 - Represen. Unadrio                                                                                                    | CERUALINEON 2015-Represent. Usuario Altro     PAULO GODEL 2015-Represent. Usuario Altro     SOL Ebern Yealdo     CERUALINEON - On Automatica Industria Altro     CERUALINEON - On Automatica Industria Altro     CERUALINEON - On Automatica Industria Altro                                                                                                    | Md - Migrar Usukios THAGO AGUA., 205 - Represen., Usuario Ativo                                                                                                    | Chroso de Uturkio     CEURALDARD                                                                                                    |
| INFLOCODOL 201 Browner Unido Ation                                                                                                    | BALLO GORDE 205 - Represent Usualito Attivo     Statuto Millione Millione Millione Millione     Statuto Millione Millione Millione                                                                                                    | 106 - Grano de Usukidos CELINALDA DO 205 - Represen. Usukido Adivo                                                                                                    | Iberst Verde     KENSIN MD // Intel. Berstein Allen                                                                                                    |
|                                                                                                    | 304 - Liberar Versão SEGRIDO AND PO SE - Businessa - Secular Anima                                                                                                    | FAULO GORDE 205 - Represent. Usuardo Ativo                                                                                                    | - Uberal Version CEDEGA MD // Mile Baconeae Tendeda Aniae                                                                                                    |
| 304 - Liberar Vesão ECEGUA MELO Inte - Recordan Melon                                                                                                    |                                                                                                    | 304-Liberar Versio EEGGA MD // Online Become Includes Alline                                                                                                    |                                                                                                    |

Clique em Salvar para efetivar as configurações realizadas.

#### Voltar

Artigo sugerido pelo analista Uziel Júnior.

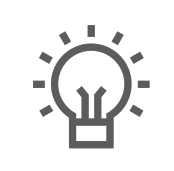

Não encontrou a solução que procurava?

Sugira um artigo